## Configuração da Rede Minedu no Windows 7

No que respeita a configuração para acesso à rede com Windows 7 deverá considerar o seguinte procedimento:

1. No menu iniciar clique no Painel de Controlo:

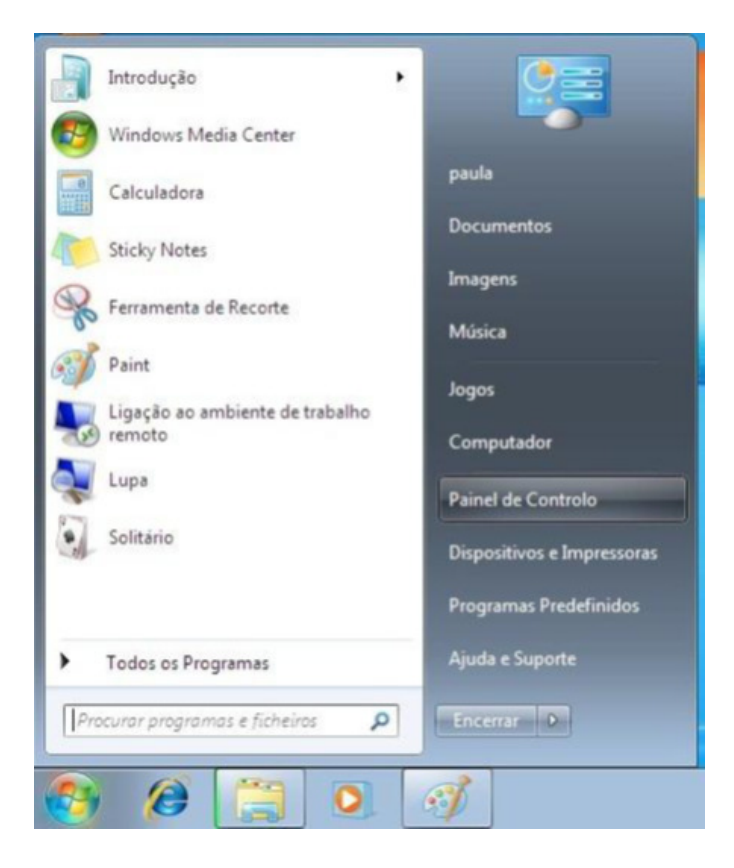

2. De seguida clique na opção Rede e Internet

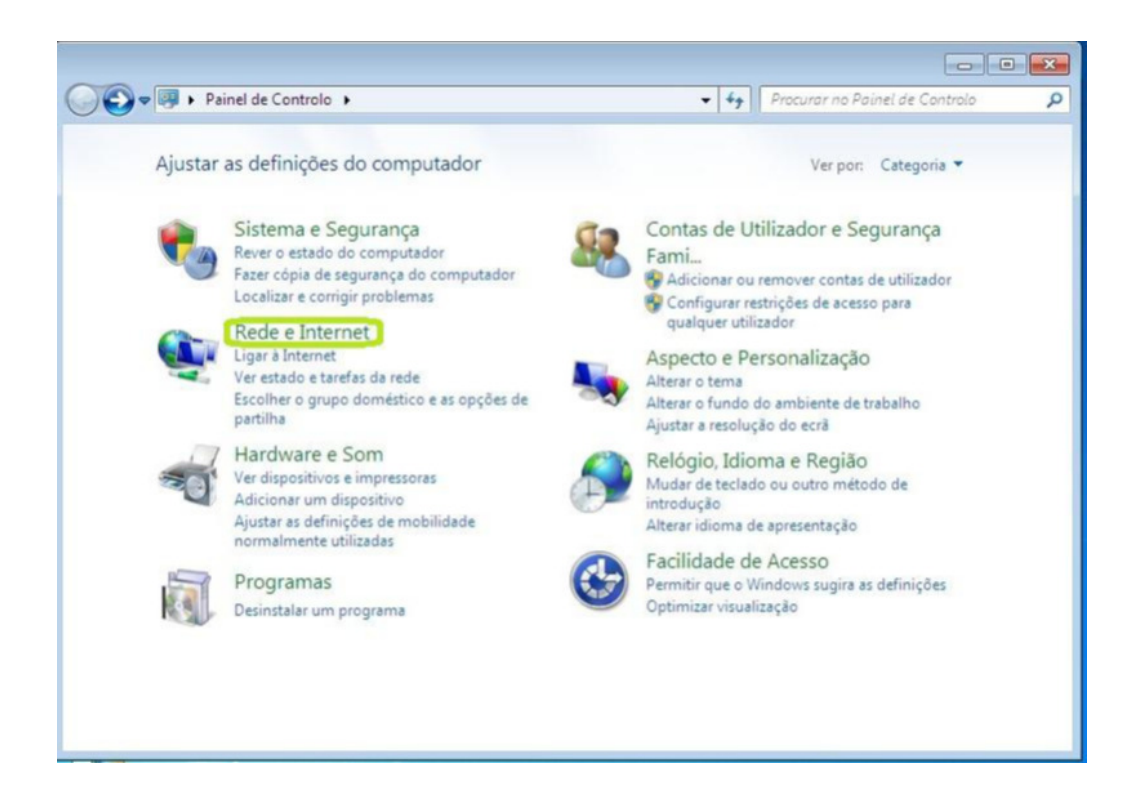

3. Nesta janela selecione a opção Centro de Rede e Partilha

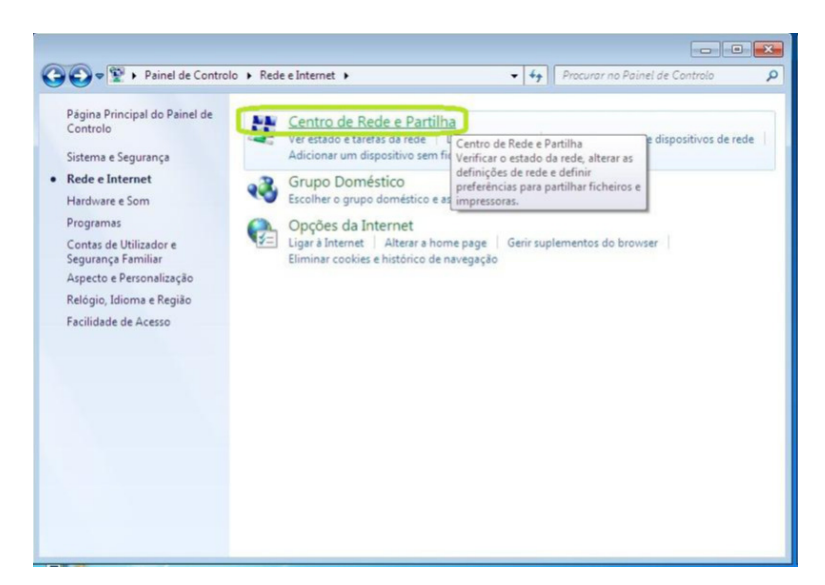

4. Escolha Configurar uma nova Ligação ou Rede

| A w Rede e internet                       | Centro de Rede e Partina                                             | Procurar no Painet de Controlo                                           |
|-------------------------------------------|----------------------------------------------------------------------|--------------------------------------------------------------------------|
| Página Principal do Painel de<br>Controlo | Ver as informações básicas de red                                    | de e configurar as ligações                                              |
| Gerir redes sem fios                      | 🧏 — <del>x</del> — 🥥                                                 | Ver mapa comple                                                          |
| Alterar definições da placa               | PAULA Intern                                                         | net                                                                      |
| Alterar definições de partilha            | (Este computador)                                                    |                                                                          |
| avançadas                                 | Ver as redes activas                                                 | Ligar a uma re                                                           |
|                                           | Nao esta actual                                                      | mente ligado a quaisquer redes.                                          |
|                                           | Alterar as definições de rede                                        |                                                                          |
|                                           | Configurar uma nova ligação ou n                                     | rede                                                                     |
|                                           | Configurar uma ligação sem fios,<br>configurar um router ou um ponte | de banda larga, de acesso telefónico, ad hoc ou VPN, ou<br>io de acesso. |
|                                           | tigar a uma rede                                                     |                                                                          |
|                                           | Ligar ou restabelecer uma ligação                                    | de rede sem fios, com fios, de acesso telefónico ou VPN.                 |
|                                           | Escolher opções de grupo domést                                      | tico e partilha                                                          |
|                                           | Aceder a ficheiros e impressoras lo<br>definições de partilha.       | ocalizados noutros computadores da rede ou alterar as                    |
| Consulte também                           | Resolver problemas                                                   |                                                                          |
| Firewall do Windows                       | Diagnosticar e reparar problemas                                     | de rede ou obter informações de resolução de problemas.                  |
| Grupo Doméstico                           |                                                                      |                                                                          |
| Oncõer da Internet                        |                                                                      |                                                                          |

5. Selecione a opção Ligar manualmente a uma rede sem fios

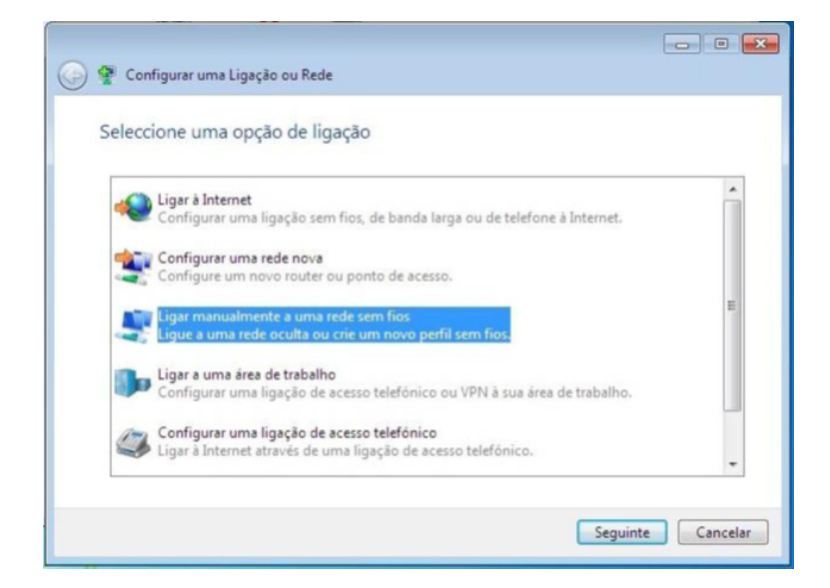

Agrupamento de escolas Gil Eanes Lagos Escola Secundária Gil Eanes

- Defina o nome da rede, (no caso da rede PTE será "minedu").
- Selecione a opção WPA2-enterprise no tipo de segurança.
- Coloque um visto em Iniciar automaticamente esta ligação.
- Coloque um visto em Ligar mesmo que a rede não esteja a difundir.
- Clique em Seguinte.

|                      | oes para a reae sentino.         | que pretende automai                |
|----------------------|----------------------------------|-------------------------------------|
| Nome de rede:        | minedu                           |                                     |
| Tipo de segurança:   | WPA2-Enterprise                  | •                                   |
| Tipo de encriptação: | AES                              | •                                   |
| Chave de segurança:  |                                  | Ocultar caracteres                  |
| 🔽 Iniciar automatica | mente esta ligação               |                                     |
| 📝 Ligar mesmo que    | a rede não esteja a difundir     |                                     |
| Aviso: Se seleccio   | nar esta opção, a privacidade do | o computador poderá ficar em risco. |

6. Nesta nova janela clique na opção Alterar definições de ligação.

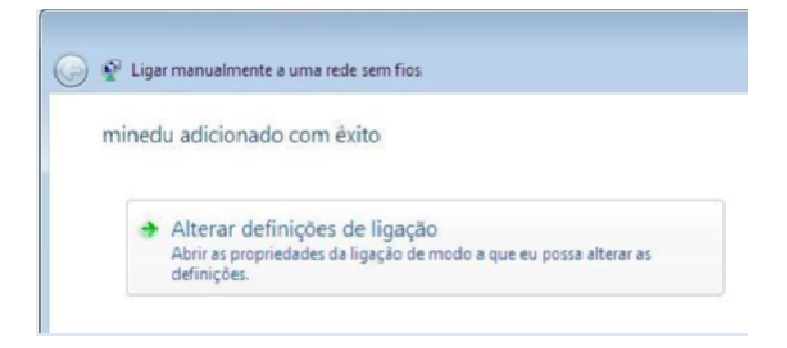

7. Selecione o separador Segurança.

| ligação         | Segurança      |                                           |
|-----------------|----------------|-------------------------------------------|
| Nome:           |                | minedu                                    |
| SSID:           |                | minedu                                    |
| Tipo de         | e rede:        | Ponto de acesso                           |
| Dispon<br>rede: | blidade da     | Todos os utilizadores                     |
| V Lig           | ar automaticar | mente quando esta rede estiver ao alcance |
| V Lig           | ar a uma rede  | mais preferencial, se disponível          |
|                 |                |                                           |
|                 |                |                                           |

- Selecione o tipo de segurança como WPA-2 Enterprise.
- Selecione o tipo de encriptação AES.
- O método de autenticação em rede Microsoft: EAP protegido (PEAP).
- Clique em Definições do método de autenticação

| Tipo de segurança:   | WPA2-Enterpr     | ise      |             | •   |
|----------------------|------------------|----------|-------------|-----|
| Tipo de encriptação: | AES              |          |             | •   |
| Memorizar as minha   | as credenciais p | ara esta | ligação sem | pre |
| que uver sessão m    |                  |          |             |     |
| que une sessau in    |                  |          |             |     |
| Defnições avançada   | 5                |          |             |     |
| Definições avançada  | 5                |          |             |     |
| que uver sessao in   |                  |          |             |     |

- 8. Desmarque a opção Validar certificado do servidor.
- 9. Selecione Definições do método de autenticação.
- 10. Selecione Método de autenticação sem validação do certificado.
- 11. Desmarque a opção Validar certificado do servidor, de acordo com a figura.
- 12. Selecione o método de autenticação Secured Password( EAP-MSCHA Pv2).
- 13. Ative a opção de ligação rápida Permitir Restabelecimento rápido de ligação.

14. Depois clique no botão Configurar.

| Propriedades de Protected EAP                                                                          |
|----------------------------------------------------------------------------------------------------|
| Ao estabelecer a ligação:                                                                              |
| Validar certificado do servidor                                                                        |
|                                                                                                    |
| Ugar a estes servidores;                                                                               |
|                                                                                                    |
| Autoridades de certificação de raiz fidedigna:                                                         |
| Class 3 Public Primary Certification Authority                                                         |
| CTE CyberTrust Global Root                                                                             |
| Microsoft Root Authority                                                                               |
| Microsoft Root Certificate Authority                                                                   |
| Thawte Premium Server CA                                                                               |
| Thawte Timestamping CA                                                                                 |
| VeriSign Trust Network                                                                                 |
| VeriSign Trust Network                                                                                 |
| Não perguntar ao utilizador para autorizar novos servidores ou<br>autoridades de certificação fiáveis. |
| Seleccione os métodos de autenticação:                                                                 |
| Protegido por palavra-passe (EAP-MSCHAP v2)  Configurar                                                |
| Permitir Restabelecimento Rápido de Ligação                                                            |
| Impor Protecção de Acesso à Rede                                                                       |
| Desligar se o servidor não apresentar o enlace criptográfico TLV                                       |
| Activar Privacidade de<br>Identidade                                                                   |
| OK Cancelar                                                                                            |
|                                                                                                    |

15. Na janela que aparece (EAP MSCHAPv2 – Propriedades), retire o visto na opção Utilizar automaticamente o nome de início de sessão e a palavra-passe do Windows (e domínio se existente).

16. Confirme clicando em Ok nas janelas seguintes.

| EAP MSCHAPv2 - Propriedades                                                                                      |
|----------------------------------------------------------------------------------------------------|
| Ao estabelecer a ligação:                                                                                        |
| Utilizar automaticamente o nome de início de<br>sessão e a palavra-passe do Windows (e domínio<br>se existente). |
| OK Cancelar                                                                                                    |

**17.** O Windows pesquisa a rede configurada e ao detectá-la pede os dados de autenticação. Faça duplo clique nesta mensagem que solicita os dados de autenticação.

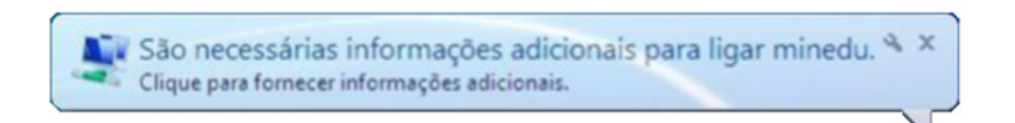

**18.** Deverá proceder ao preenchimento do campo de utilizador e de palavra-chave. É possível que o seu sistema operativo lhe solicite a repetição das credenciais várias vezes, este procedimento é perfeitamente normal.

| Autenticaç      | ão de Rede               |  |
|-----------------|--------------------------|--|
| Introduzir as o | redenciais de utilizador |  |
| 1               | aluno                    |  |
|                 | aluno                    |  |

Nota: Credenciais meramente ilustrativas.

• Estando concluído o processo deverá conseguir visualizar o seguinte ícone.

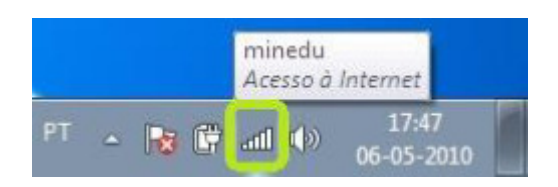